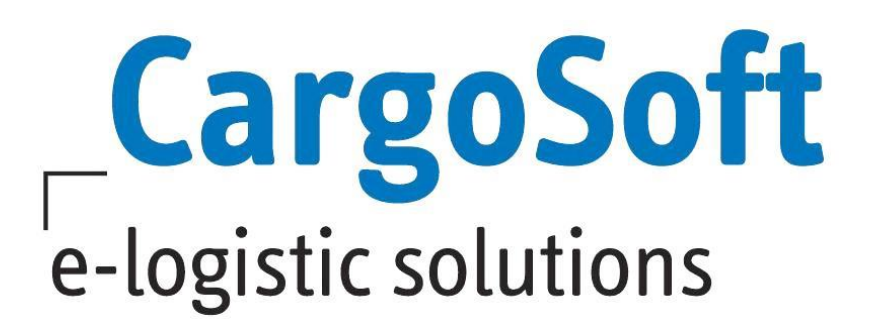

# **KEP-AUFTRÄGE ABWICKELN**

- KEP steht für Kurier Express Paket (Dienst).
- KEP-Dienstleister können aus dem TMS beauftragt werden.
- Eine Schnittstelle über den IT-Provider SENDIT ist verfügbar.
- In CargoSoft wird der Auftrag vom Reiter Services an den KEP Dienstleister per Webservice gesendet.
- Eine Standardmaske steht zur Verfügung.
- Die Etiketten werden gedruckt.
- Der Tagesabschluss erfolgt über die Webanwendung des IT-Providers SENDIT.

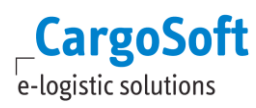

# ÄNDERUNGSHISTORIE

| CS Version | Datum     | Autor | Thema                                             |
|------------|-----------|-------|---------------------------------------------------|
| 7.5.4      | Juli 2017 | BN    | Anpassungen in Rahmen der englischen Übersetzung. |
|            |           |       |                                                   |
|            |           |       |                                                   |
|            |           |       |                                                   |

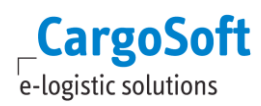

# **INHALTSVERZEICHNIS**

| ÄΝ  | GSHISTORIE   | 2                                                            |    |
|-----|--------------|--------------------------------------------------------------|----|
| Inh | ALTSVE       | RZEICHNIS                                                    | 3  |
| 1   | <b>S</b> там | MDATEN ABSTIMMEN UND EINRICHTEN                              | 4  |
|     | 1.1          | Den Servicetyp KEP aktivieren                                | 4  |
|     | 1.2          | KEP-Versandort konfigurieren                                 | 4  |
|     | 1.3          | KEP-MANDANT KONFIGURIEREN                                    | 5  |
|     | 1.4          | KEP-DRUCKSTATION (STATIONID) KONFIGURIEREN                   | 5  |
|     | 1.5          | DIENSTLEISTER EINRICHTEN                                     | 6  |
|     |              | 1.5.1 DIENSTLEISTERCODES ANLEGEN                             | 6  |
|     |              | 1.5.2 EDI-Partner SENDIT ANLEGEN                             | 6  |
|     |              | 1.5.3 DIENSTLEISTERADRESSE ERFASSEN UND EDI-PARTNER ZUORDNEN | 7  |
|     |              | 1.5.4 DIENSTLEISTERADRESSE VORBELEGEN                        | 8  |
|     | 1.6          | VERSANDARTEN AKTIVIEREN                                      | 9  |
|     | 1.7          | INFOCODES PRO DIENSTLEISTER AKTIVIEREN                       | 10 |
|     | 1.8          | VERPACKUNGSCODES PRO DIENSTLEISTER KONFIGURIEREN             | 11 |
|     | 1.9          | KEP-MASKE IMPORTIEREN                                        | 13 |
|     | 1.10         | Vorbelegungen für KEP-Maske einrichten                       | 14 |
|     | 1.11         | Statuscodes des Providers                                    | 15 |
|     | 1.12         | KEP-Maske pro Dienstleister anpassen                         | 15 |
| 2   | EINEN        | KEP-AUFTRAG ERSTELLEN                                        | 16 |
|     | 2.1          | Der Reiter Übersicht                                         | 16 |
|     | 2.2          | Der Reiter Kopfdaten                                         | 17 |
|     | 2.3          | Der Reiter Adressen                                          | 19 |
|     | 2.4          | Der Reiter Ware                                              | 19 |
|     | 2.5          | Prüfen und Senden eines Antrags                              | 20 |
|     | 2.6          | Der Reiter EDI-Log                                           | 20 |
|     | 2.7          | Der Reiter EDI-Status                                        | 21 |
|     | 2.8          | Der Reiter eAkte                                             | 21 |
|     | 2.9          | Serviceauftrag ändern                                        | 21 |
|     | 2.10         | ServiceAuftrag stornieren                                    | 22 |
|     | 2.11         | Serviceauftrag kopieren                                      | 22 |
| Ав  | BILDUN       | GSVERZEICHNIS                                                | 23 |
| HA  | FTUNGS       | - UND DATENSCHUTZHINWEISE                                    | 24 |

## **1 STAMMDATEN ABSTIMMEN UND EINRICHTEN**

Die Anbindung der Dienstleister erfolgt über die SENDIT-Schnittstelle. Die in CargoSoft zu hinterlegenden Daten werden in den nachfolgenden Kapiteln beschrieben. Für die Konfiguration im SENDIT-Webclient sind ebenfalls Stammdaten erforderlich.

## Es müssen folgende Stammdaten abgestimmt werden:

- Druckersteuerung pro Station Welche Mitarbeiter drucken auf welchen Labeldrucker? Mehrere Druckstationen können einem Versandort zugewiesen werden.
- 2. Von welchen Versandorten (ShippingLocation) wird der Dienstleister die Pakete abholen?
- Welche Kundennummern werden pro Dienstleister verwendet? Je Kundennummer und Versandort (ShippingLocation) wird ein Mandant konfiguriert. Mandanten bestimmen – max. 20-stellig.
- 4. Kostenstelle: CargoSoft überträgt im Standard die Kombination aus Haupt- und Unterabteilung.
- Welche Referenz soll auf dem Label gedruckt werden? (Auftragsnummer des Kunden, Auftragsnummer intern (=Bezugsnummer), Lieferscheinnummer oder Rechnungsnummer. Im Standard überträgt CargoSoft die Bezugsnummer des KEP-Auftrags.
- 6. Welche Versandarten / Produktcodes / Services werden je Dienstleiter verwendet?
- 7. Infocodes müssen abgestimmt werden (nicht alle Dienstleister).

## **1.1 DEN SERVICETYP KEP AKTIVIEREN**

Der Servicetyp **KEP** wird benötigt, um KEP-Aufträge auf dem Reiter **Services** anzulegen. Die Codes sind in den Stammdaten bereits vorhanden und müssen aktiviert werden.

Menü ADMIN > CS ADMIN > CS CODES EXT > Art: TPVERKEHR; Code: K

## **1.2 KEP-VERSANDORT KONFIGURIEREN**

Für jeden Ort an dem der Dienstleister die Pakete abholen wird, muss ein maximal 4-stelliger Code definiert werden. Dieser Code wird in CargoSoft und auch in SENDIT hinterlegt. Aus Wiedererkennungsgründen bietet sich der Niederlassungscode an.

In der KEP-Auftragsmaske kann ein solcher Versandort - auch ShippingLocation genannt - ausgewählt werden. Die Codes werden in CargoSoft wie folgt hinterlegt:

#### Menü ADMIN > CS ADMIN > CS CODES EXT > Art: KEPSHIPLOC

#### Beispiel für Vorbelegungen:

1 Initialisierung 🔹 Auftrag 🔹 Auftrag 🔹 Kase ("INEDERL)" when 'KH" then 'BRE" when 'BRE" else "INEDERL)" Feld 🔹 Transportkopf 🔹 👁 decs\_kep\_shippinglocationid

case('[NIEDERL]' when 'HAM' then 'HH1' when 'BRE' then 'HB1' else '[NIEDERL]') KH = Niederlassung in der der Anwender angemeldet ist BRE = KEP-Versandort

## **1.3 KEP-MANDANT KONFIGURIEREN**

Je Kundennummer und KEP-Versandort (ShippingLocation) wird im SENDIT ein Mandant konfiguriert. Diese Auswahl muss bei KEP-Auftragsanlage getroffen werden. Die Mandanten-ID (auch ClientID genannt) darf max. 20-stellig sein und muss im SENDIT identisch lauten.

#### Menü ADMIN > CS ADMIN > CS CODES EXT > Art: KEPCLIENT Qualifier: Dienstleister+[KEPSHIPLOC]

Die Auswahl der Mandanten soll eingeschränkt werden: Je Dienstleister werden für einen Versandort und Kundennummer entsprechende Mandanten eingerichtet. Dazu muss im Feld Qualifier der Dienstleister und Versandort eingetragen werden z.B. DHLHB1

Beispiel für Vorbelegungen:

2 Initialiserung Auftrag Transportinger (Scalegrasspart + @cs\_kep\_shipppinglocationid when 'DHLKH' then 'KH-Special' when 'DHLBRE' then 'KH' else '')

DHLKH = Dienstleister + Versandort KH-Special = Mandant

## 1.4 **KEP-D**RUCKSTATION (STATIONID) KONFIGURIEREN

In jedem Versandort können 1 bis n Labeldrucker verwendet werden. Pro Drucker wird eine StationID definiert. Diese muss in CargoSoft und in SendIT hinterlegt werden. Der Anwender wählt im KEP-Auftrag die gewünschte StationID aus. Über das Stammdatenprogramm Vorbelegungen kann eine Standardvorbelegung pro Versandort definiert werden.

#### Menü ADMIN > CS ADMIN > CS CODES EXT > Art: KEPSTATION Qualifier: [KEPSHIPLOC]

Um die Auswahl der Druckstationen im Auftrag auf die im Versandort verfügbaren Drucker einzuschränken, wird im Feld Qualifier der Code des Versandorts (KEPSHIPLOC) erfasst.

#### Beispiel für Vorbelegungen:

6 Initialiserung Auftrag Transportiopf Cess(@cs\_lkep\_shippinglocationid when 'BRE' then 'CARGO' else ") Feld
case(@cs\_kep\_shippinglocationid when 'BRE' then 'CARGO' else '')

BRE = Versandort CARGO = KEP-Druckstation Transportkopf

@cs\_kep\_stationid

## **1.5 DIENSTLEISTER EINRICHTEN**

Auf dem Reiter *Services* sollen in der Übersicht im Feld **Transportart** alle von Ihnen verwendeten KEP-Dienstleister zur Auswahl gestellt werden.

Bei Auswahl des KEP-Dienstleisters soll automatisch die Dienstleisteradresse vorbelegt werden. In der Dienstleisteradresse wird der **EDI-Partner [SENDIT]** hinterlegt. Der EDI-Partner wird von der Schnittstelle verwendet.

## **1.5.1 DIENSTLEISTERCODES ANLEGEN**

Hinterlegen Sie die Dienstleistercodes für die Auswahl im Feld **Transportart** wie folgt:

| Start 🗙 Service | es 🗙 CS Codes Ext | x    |          |           |          |
|-----------------|-------------------|------|----------|-----------|----------|
| Art             | TPTPART           |      |          | Aktiv     |          |
| Code            |                   |      |          | Qualifier | к        |
| Sprache         | •                 | Name |          |           |          |
|                 |                   |      |          |           |          |
| Art             | Code              |      | Sprache  | Qualifier | Name     |
| TPTPART         | DHL               |      | DEUTSCH  | 🛨 K       | DHL      |
| TPTPART         | DHL               |      | ENGLISCH | ▼ К       | DHL      |
| TPTPART         | HEL               |      | DEUTSCH  | ▼ K       | Hellmann |
| TPTPART         | HEL               |      | ENGLISCH | ▼ K       | Hellmann |

#### Menü ADMIN > CS ADMIN > CS CODES EXT > Art: TPTPART und Qualifier: K

Abbildung 1: Dienstleistercode anlegen

Da die hier vergebenen Codes für zusätzliche Filterfunktionen verwendet werden, müssen folgende Codes vergeben werden:

- DHL = DHL
- Hellmann = HEL
- FedEx = FED
- UPS = UPS
- TNT = TNT

## **1.5.2 EDI-PARTNER SENDIT** ANLEGEN

Für die Übertragung an die Dienstleister wird der EDI-Partner SENDIT benötigt.

#### Menü ADMIN > EDI > EDI-PARTNER

Als Bezeichnung erfassen Sie SENDIT.

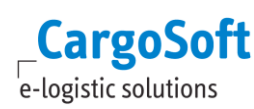

## **1.5.3** DIENSTLEISTERADRESSE ERFASSEN UND EDI-PARTNER ZUORDNEN

#### Menü ADRESSEN > ADRESSEN

Hinterlegen Sie die Adresse des Dienstleisters in den Adress-Stammdaten.

Damit bei Verwendung dieser Adresse der EDI-Partner automatisch vorbelegt wird, erfassen Sie den EDI-Partner **SENDIT** auf dem Reiter *EDI Referenzen* mit Qualifier **[TPKPF]**.

| Start X Se                      | rvices X C | S Codes I | Ext 🗙 Adr  | ressen | ×          |                     |               |           |         |        |          |          |        |          |
|---------------------------------|------------|-----------|------------|--------|------------|---------------------|---------------|-----------|---------|--------|----------|----------|--------|----------|
| Suchen                          | Beard      | erten     | =          |        |            |                     |               |           |         |        |          |          |        |          |
| Kontoart / A                    | Adr. Nr.   | к 🖃 :     | 76         |        |            |                     | Kontoty       | p         | Memo    | anzeig | jen im A | uftrag   |        |          |
| Kurzbezeich                     | nung       | HELLMA    | ANN .      |        |            |                     |               |           | Adress  | e gesp | perrt    |          |        |          |
| Name Hellmann KEP-Dienstleister |            |           | er         |        |            |                     | Referenzkonto |           |         |        |          |          |        |          |
| Land / Ort DE DEHAM Ha          |            | Hambur    | g          |        |            | Automatisch pflegen |               |           |         |        |          |          |        |          |
| Betreuer                        |            |           |            |        | _          |                     |               |           | D       |        |          |          |        |          |
| Global Supe                     | er Vision  |           |            |        |            | Saless              | tatus         |           |         |        |          |          |        |          |
| vertreter                       |            |           |            | 1      | _          |                     |               |           |         |        |          |          |        |          |
| Adresse                         | Erweitert  | FiBu      | Partner    | Fahrt  | gebiet M   | lemo                | QM-Karte      | Offerten  | Bank    | Zoll   | Lager    | Security | Agent  | eAkte F  |
| Qualifie                        | r          |           | Bezeichn   | ung    |            |                     |               | Refere    | nz      |        |          | Vergabe  | edatum |          |
|                                 |            | ,         |            |        |            |                     |               |           |         |        |          |          |        |          |
|                                 |            |           |            |        |            |                     |               |           |         |        |          |          |        |          |
|                                 |            |           |            |        |            |                     |               |           |         |        |          |          |        |          |
|                                 |            |           |            |        |            |                     |               |           |         |        |          |          |        |          |
|                                 |            |           |            |        |            |                     |               |           |         |        |          |          |        |          |
|                                 |            |           |            |        |            |                     |               |           |         |        |          |          |        |          |
|                                 |            |           |            |        |            |                     |               |           |         |        |          |          |        |          |
|                                 |            |           |            |        |            |                     |               |           |         |        |          |          |        |          |
|                                 |            |           |            |        |            |                     |               |           |         |        |          |          |        |          |
|                                 |            |           |            |        |            |                     |               |           |         |        |          |          |        |          |
|                                 |            |           |            |        |            |                     |               |           |         |        |          |          |        |          |
|                                 |            |           |            |        |            |                     |               |           |         |        |          |          |        |          |
|                                 |            |           |            |        |            |                     |               |           |         |        |          |          |        |          |
|                                 |            |           |            |        |            |                     |               |           |         |        |          |          |        |          |
|                                 |            |           |            |        |            |                     |               |           |         |        |          |          |        |          |
| Eingabe                         | Vorschau   | abw.      | Adresslayo | out    | Airfreight | For                 | mularsets     | Abrechnun | gsarten | A      | uftragsV | /orlagen | EDI Re | ferenzen |

Abbildung 2: EDI-Partner der Dienstleisteradresse zuweisen

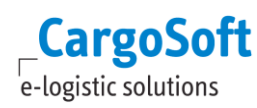

## **1.5.4 DIENSTLEISTERADRESSE VORBELEGEN**

Bei Auswahl des **Servicetyps [KEP]** und einer **Transportart** (z.B. DHL) soll sich die Dienstleister-Adresse automatisch auf den Reiter *Services* vorbelegen. Diese Steuerung erfolgt pro Modus (AIR, SEA...), Bereich (E, I..) und Verkehrsträger (KEP):

#### Menü FIRMA > SERVICES

| Start 🗙 CS Co                                 | odes Ext 🗙 Ser            | vices X         |                        |                                 |                                                                                                    |                           |                       |
|-----------------------------------------------|---------------------------|-----------------|------------------------|---------------------------------|----------------------------------------------------------------------------------------------------|---------------------------|-----------------------|
| Niederlassung<br>Format Bezug<br>Anzeige WB S | g KH<br>gsnr.<br>Sidebar  | Modus<br>T      | <u> </u>               |                                 |                                                                                                    |                           |                       |
| Niederlassung                                 | Modus                     | Format Bezugspr | Anzoige WB Sidebar     |                                 |                                                                                                    |                           |                       |
| KH                                            | AIR                       | -               | Container und Kolli    |                                 |                                                                                                    |                           |                       |
| КН                                            | RI                        |                 | Container              |                                 |                                                                                                    |                           |                       |
| КН                                            | SEA                       |                 | Container und Kolli    |                                 |                                                                                                    |                           |                       |
| Bereich                                       | Servicetyp                | Transportart    | Kontoart Adresse       | Dienstleister 1                 | Nur<br>. Ebene WB                                                                                                    | Vorbelegung Neuanlage     | Vorbelegung ECM-Suche |
| Export                                        | KEP<br>KEP                |                 | ▼ D ▼ 301              | DHL<br>Feder KED Dispetileister | <ul> <li>✓</li> <li>✓</li> </ul>                                                                                                    | CS KEP Standard - Cargo - |                       |
| Export                                        |                           |                 | ▼ K ▼ //               | Hedex KEP-Dienstielster         | <ul> <li>Image: A state of the state of the state of</li></ul> | CS KEP Standard - Cargo - |                       |
| Export                                        |                           |                 |                        | TNT KEP-Dienstleister           | ·<br>7                                                                                                    | CS KEP Standard - Cargo   |                       |
| Export                                        | ✓ KEP                     | ▼ UPS           | <b>X</b> K <b>Y</b> 79 | UPS_KEP-Dienstleister           | ·                                                                                                    | CS KEP Standard - Cargo   |                       |
| Export                                        | - Truck                   |                 | ▼ K ▼ 4                | Trucking Company                | П                                                                                                    |                           |                       |
| Export                                        | <ul> <li>Truck</li> </ul> | ▼ FVI           | <b>D</b>               | 5                               |                                                                                                    |                           | <b></b>               |
| Export                                        | - Truck                   | FVN             | ▼ D ▼                  |                                 |                                                                                                    | -                         |                       |
| Export                                        | <ul> <li>Truck</li> </ul> | ▼ NV            | 💌 D 🔍                  |                                 |                                                                                                    | -                         |                       |

Abbildung 3: Vorbelegung Dienstleister für Servicesreiter konfigurieren

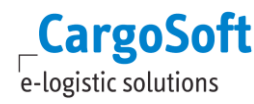

## **1.6 VERSANDARTEN AKTIVIEREN**

Jeder Dienstleister hat eigene Versandarten. Der Spediteur vereinbart bestimmte Versandarten mit dem KEP-Dienstleister. Die zu verwendenen Versandarten werden in den CargoSoft Stammdaten aktiviert. Die zu verwendenden Codes sind mit Prologis – SENDIT abzustimmen.

#### Menü ADMIN > CS ADMIN > CS CODES EXT > Art: KEPSHIPTYP Qualifier: [Dienstleister]

Codes für DHL, Hellmann, FedEx, TNT und UPS stehen zur Verfügung.

Todo: Aktivieren Sie die Checkbox AKTIV für die zu verwendenden Versandarten.

| Start 🗙 CS Co | odes Ext | ×                                    |                 |      |                      |                                   |        |
|---------------|----------|--------------------------------------|-----------------|------|----------------------|-----------------------------------|--------|
| Art           | KEPSH    | IPTYP                                |                 | Akti | tiv                  |                                   |        |
| Code          |          |                                      |                 | Oua  | alifier              |                                   |        |
| Sprache       |          | <ul> <li>Name</li> </ul>             |                 |      |                      |                                   |        |
| opracile      |          | • Nume                               |                 |      |                      |                                   |        |
| 0.00          |          | c. 4.                                | Coursela        | 0    |                      |                                   | Alatic |
| AL            |          | Code                                 | Sprache         |      |                      | IP<br>Waltesket Bramium Coorcept  |        |
| KERSHIFT      |          | DHL009                               | ENCLISCH        |      |                      | Paket Nachashme                   |        |
| KERSHIFT      |          | DHL010                               | DEUTOCU         |      |                      | Paket Nachnahme                   |        |
| KEPSHIFT      |          | DHL010                               | ENCLISCH        |      |                      | Paket Nachnahme                   |        |
| KEPSHIFT      |          | DHL011                               | DEUTSCH         |      |                      | Paket Weltpaket Nachhahme         |        |
| VEDGUTDT      |          | DHL011                               | ENCLISCH        |      |                      | Paket Weltpaket Nachrahme         |        |
| VEDCUTOT      |          | DHL012                               |                 |      |                      | Paket Weltpaket Premium Nachnahme |        |
| VEDCUTOT      |          |                                      | ENCLISCH        |      | TL DITL              | nann Standard                     |        |
| VEDCUTOT      |          | HELOO1                               | DEUTSCH         |      | L nem                | mann Standard                     |        |
| VEPSHIPT      |          | HELOOT                               | ENCLISCH        |      | L Hell               | mann Nachaahma                    |        |
| VEPSUIDT      |          | HELOO2                               | DEUTSCH         |      | L Hollr              | mann Nachnahme                    |        |
| VEDGUTDT      |          | HEL002                               | ENCLISCH        |      | L nem                | mann Nachhainne                   |        |
| KEPSHIPT      | TVP      |                                      | DELITSCH        |      | L nem<br>Hollr       | mann Cofabraut                    |        |
| KEPSHIPT      | TVP      |                                      | DEUTSCH         |      | L nem<br>Hollr       | mann Geraniyut                    |        |
| KEPSHIPT      |          | HEL004                               | ENGLISCH        |      | L nom                | mann Express                      | -      |
| KEPSHIPT      |          | HEL004                               | ENGLISCH        |      | L nem                | mann Express                      | -      |
| KEPSHIPT      | тур      | NEL005                               | DEUTSCH         |      | I Hellr              | mann Express 00.00                | ·      |
| KEPSHIPT      | TYP      | HELOOS                               | ENGLISCH        | - HE | -L Hollr             | mann Express 00.00                | ·<br>• |
| KEPSHIPT      | TVP      | HELOOG                               | DEUTSCH         |      | -L ricin<br>-I Hollr | mann Express 10:00                | ·<br>• |
| KEPSHIPT      | TVP      | HELOOD                               | ENGLISCH        |      | -L ricin<br>-I Hollr | mann Express 10:00                |        |
| KEPSHIPT      | ТҮР      | HELOOT                               | DEUTSCH         | - HE | E Hellr              | mann Express 12:00                | · ·    |
| KErsina       |          |                                      | DECTORIA        |      |                      | num Exp(63) 12.00                 |        |
| Art           | KEPSH    | IPTYP                                |                 | Akti | tiv 🗹                |                                   |        |
| Code          | DHL00    | 4                                    |                 | Qua  | alifier DHL          |                                   |        |
| Sprache       | DEUTS    | SCH  Name DHL Paket Transportversich | herung 25.000 E | URO  |                      |                                   |        |

Abbildung 4: Versandarten hinterlegen

Das Feld **Qualifier** Der Qualifier dient zur Filterung der Versandarten in der Erfassungsmaske. Bei einem Auftrag an den Dienstleister DHL sind nur Versandarten auswählbar, die den Qualifier DHL enthalten, bei Hellmann nur HEL u.s.w. Der Qualifier muss mit dem Dienstleistercode übereinstimmen, siehe Kapitel <u>Dienstleistercodes anlegen.</u>

Beispiel für Vorbelegung:

3 Initialiserung • Auftrag • Transportinger • Case(transport when YEL' then YEL001' when 'DHL' then 'DHLO01' else ") [Feid Case(transpart when 'HEL' then 'HEL001' when 'DHL' then 'DHLO01' else ")

HEL = Dienstleister Hellmann HEL001 = Versandart Transportkopf
 Transportkopf
 Gcs\_kep\_shippingtype

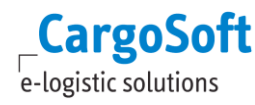

## **1.7** INFOCODES PRO DIENSTLEISTER AKTIVIEREN

Einige Dienstleister verwenden Infocodes für definierte Services. Hellmann z.B. verwendet diese, DHL dagegen nicht. Je Auftrag an einen Dienstleister können max. 5 Infocodes übergeben werden. Die zu verwendenden Codes müssen mit dem Dienstleister abgestimmt werden.

## Menü ADMIN > CS ADMIN > CS CODES EXT > Art: KEPINFO Qualifier:[Dienstleister]

Der Qualifier muss mit dem Dienstleistercode übereinstimmen, siehe Kapitel <u>Dienstleistercodes</u> anlegen.

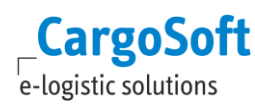

## **1.8** VERPACKUNGSCODES PRO DIENSTLEISTER KONFIGURIEREN

Beim Füllen des Auftrags an den Dienstleister werden die CargoSoft Verpackungscodes in der Warenbeschreibung verwendet.

#### Menü AUFTRÄGE > VERPACKUNGSCODES

Es gibt von SENDIT Standard-Verpackungscodes. Einige Dienstleister verwenden zusätzlich eigene Codes.

In CargoSoft werden diese KEP-individuellen Verpackungscodes mit den CargoSoft Verpackungscodes gemappt. Sind keine Codewandlungen hinterlegt, wird der CargoSoft-Verpackungscode gesendet.

#### Menü ADMIN > EDI > EDI-CODEWANDLUNGEN

- Tabelle VERCO für die allgemeinen SENDIT Codes
- Tabelle VERCO\_nnn (Für Dienstleisterspezifische Codes, nnn entspricht dem Dienstleistercode)

| Start 🗙 EDI-                   | Codewandlungen > | <         |    |           |          |  |  |  |  |
|--------------------------------|------------------|-----------|----|-----------|----------|--|--|--|--|
| Suchen Bearbeiten 🖹            |                  |           |    |           |          |  |  |  |  |
| Suchkriterien 🤦 Suchergebnis 🃁 |                  |           |    |           |          |  |  |  |  |
| EDI Partner                    | Richtung         | Tabelle   |    | Quellcode | Zielcode |  |  |  |  |
| SENDIT                         | senden           | VERCO     | BD |           | BU       |  |  |  |  |
| SENDIT                         | senden           | VERCO     | EP |           | EU       |  |  |  |  |
| SENDIT                         | senden           | VERCO     | OP |           | EP       |  |  |  |  |
| SENDIT                         | senden           | VERCO     | PK |           | кт       |  |  |  |  |
| SENDIT                         | senden           | VERCO_HEL | ВТ |           | BE       |  |  |  |  |

Abbildung 5: Verpackungscodes pro Dienstleister zuordnen

Für die SENDIT-Schnittstelle stehen folgende allgemeine Verpackungscodes zur Verfügung:

- BU Bund
- CP Chep-Palette
- DOC Dokument
- EP Einwegpalette
- EU Europalette
- FP Europalette
- GP Gitterboxpalette
- HP Halbpalette
- KAP Karton auf Palette
- KI Kiste
- KT Karton
- TR Trommel
- UV Unverpackt

| <u>Hellmann</u> | Verpa | ackun | gscoc | les | sind: |
|-----------------|-------|-------|-------|-----|-------|
|                 |       |       |       |     |       |

| 108 | EW | LANGKARTON               |
|-----|----|--------------------------|
| 109 | FA | FASS                     |
| 110 | FP | DB-FLACHPA               |
| 111 | GE | GEBINDE                  |
| 112 | GP | DB GITTERB               |
| 113 | HP | HALB-PALET               |
| 114 | KA | KANNE                    |
| 115 | KI | KISTE                    |
| 116 | KN | KANISTER                 |
| 117 | КО | KORB                     |
| 118 | KS | KASTEN                   |
| 119 | КТ | KARTON                   |
| 120 | PA | PAKET                    |
| 121 | РК | РАСК                     |
| 122 | PL | FREMDPAL                 |
| 123 | RG | RING                     |
| 124 | RO | ROLLE                    |
| 125 | SA | SACK                     |
| 126 | ST | STÜCK                    |
| 127 | UV | UNVERPACKT               |
| 128 | VG | VERSCHLAG                |
| 129 | AB | AUF BOHLEN               |
| 130 | BE | BEUTEL                   |
| 131 | BH | BEHAELTER                |
| 132 | BL | BALLEN                   |
| 133 | BU | BUND                     |
| 134 | CC | COLLICO                  |
| 135 | CO | COLLI                    |
| 136 | СР | CHEP-PAL.                |
| 137 | EB | EINWEG-BEH               |
| 138 | EI | EIMER                    |
| 139 | EP | EINW-PALET               |
| 140 | DR | DRUCKGASFLASCHEN         |
| 142 | FB | FEINSTBLECHVERPACKUNGEN  |
| 143 | GA | GASGEFAESSE              |
| 144 | IB | IBC(GROSSPACKMITTEL)     |
| 147 | KP | KISTEN(KARTON)           |
| 148 | KV | KOMBINATIONSVERPACKUNGEN |
| 149 | LP | GROSSVERPACKUNGEN        |

NULL NULL NULL

UPS

UPS bietet neben dem Versand von Waren auch spezielle Raten für den Versand von ENVELOPE und DOCUMENTS. Hierfür wurden in der Maske 2 neue Felder hinzugefügt. Ist eine der Checkboxen gesetzt, wird anstelle des Verpackungscodes in der Warenbeschreibung der Code ENV für Envelope oder DOC für Document Versand übertragen.

ENV – Envelope

DOC – Documents

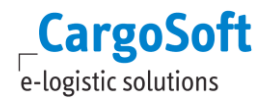

## **1.9 KEP-MASKE IMPORTIEREN**

Es steht eine Standardmaske für KEP zur Verfügung, auf der alle Felder der Schnittstelle zur Verfügung stehen. Je nach Dienstleister werden davon Felder verwendet, da erst bei der Einrichtung bestimmt wird, ob und welche Felder relevant sind (werden Versandarten verwendet oder Services...?), können die Masken individuell angepasst werden.

Die Maske wird über den CargoSoft Maskeneditor importiert.

- Legen Sie ein Maskenset an: CS KEP-SENDIT
- Legen Sie ein weiteres Maskenset für die Warenbeschreibung an.

| Dashboard X Maskeneditor X                             |                                      |                             |                          |
|--------------------------------------------------------|--------------------------------------|-----------------------------|--------------------------|
| Maskensetanlage Maskensetsteuerung Masken-Zusatzfelder |                                      |                             |                          |
| Maskenset Subset Typ                                   | Services Kopfdaten Warenbeschreibung |                             |                          |
| Alex TEST CSD ausblenden Auftrag                       | Perugear Controlm                    | Paraich                     | Dianetlaistar            |
| Amelie Auftrag                                         | Bezugsin. Servicetyp                 | bereich                     | Diensueisten             |
| Amelie Luft EX Auftrag                                 | Referenz Auftrag                     |                             | Dienstleister D          |
| AMELIE Luft I Auftrag                                  | KEP-Versandort                       | Versandart 💌                | EDI Dateor               |
| CCG pro NL Auftrag                                     | KEP-Mandant                          | Zollaut Creigut             | Transportant             |
| CMS Pharma Services                                    | KEP-DI UCKStation                    | Longat Orreigat             |                          |
| CS FORTRAS Services                                    | Deckadresse Absender D               | Empfänger D 💌               | Referenzen               |
| CS KEP-SENDIT Services                                 |                                      |                             | Kundennummer             |
| CS KEP-SENDIT DHL Services                             |                                      |                             | Auftragsnr. Kunde        |
| CS KEP-SENDIT HELLMANN Services                        | Strasse                              | Strasse                     | Lieferscheinnr.          |
| CS KEP-SENDIT-Warenbeschreibung 🗹 Warenbeschreibur     | Land / PLZ / Ort                     | Land / PLZ / Ort            | Rechnungsnr.             |
| ۰                                                      | Ansprechpartner                      | Ansprechpartner             | ShipperCombineID         |
| Maskenset-Name CS KEP-SENDIT                           | Tel./Fax                             | Tel./Fax                    |                          |
| Modus                                                  | Email                                | Email                       | Documents Envelope       |
| Bereich                                                |                                      |                             | Gefahrgut                |
| R/I Typ                                                | Abholauftrag am                      | Versandfrankatur            | UN-Nr.(1) Gewicht kg (1) |
| 0/2/1/0                                                |                                      | Kundennummer Frachtzahler   | UN-Nr.(2) Gewicht kg (2) |
| Sort. Reiter sichtbar Maske / Maskset                  |                                      | Warenwert                   | UN-Nr.(3) Gewicht kg (3) |
| 1 Services Kopfdaten 🗹 CS KEP SENDIT_V 🕵               | Services                             |                             |                          |
| 2 Services Adressen CS ADRESSEN LEE                    | Expresszustellung Uhrzeit Samsta     | gsauslieferung Notify-Email | adresse                  |
| 3 Warenbeschreibung CS KEP-SENDIT-V                    | Terminzustellung                     | Notify-Handy                | nummer                   |
|                                                        | Versicherungswert                    | Unterschrifte               | anservice                |
|                                                        | Nachnahme                            | Bulk                        |                          |

Abbildung 6: Maskenset KEP

Das Warenbeschreibungs-Maskenset wird verwendet, weil keine Felder im Detailbereich erforderlich sind.

| Dashboard 🗙 Maske | eneditor 🗙         |                     |     |                   |         |                |
|-------------------|--------------------|---------------------|-----|-------------------|---------|----------------|
| Maskensetanlage   | Maskensetsteuerung | Masken-Zusatzfelder |     |                   |         |                |
| Maskenset         | •                  | Subset Typ          | *   | Warenbeschreibung | Details | Volumenangaben |
| Alex TEST CSD au  | sblenden           | Auftrag             |     |                   | 1       | _              |
| Amelie            |                    | Auftrag             |     |                   |         |                |
| Amelie Luft EX    |                    | Auftrag             |     |                   |         |                |
| AMELIE Luft I     |                    | Auftrag             | Ξ   |                   |         |                |
| CCG pro NL        |                    | Auftrag             |     |                   |         |                |
| CMS Pharma        |                    | Services            |     |                   |         |                |
| CS FORTRAS        |                    | Services            |     |                   |         |                |
| CS KEP-SENDIT     |                    | Services            |     |                   |         |                |
| CS KEP-SENDIT DH  | L                  | Services            |     |                   |         |                |
| CS KEP-SENDIT HE  | LLMANN             | Services            |     |                   |         |                |
| CS KEP-SENDIT-W   | arenbeschreibung   | 🖌 🗹 Warenbeschreib  | u 🚽 |                   |         |                |
| •                 | III                |                     | •   |                   |         |                |
| Maskenset-Name    | CS KEP-SENDIT-Wa   | renbeschreibung     |     |                   |         |                |
| Modus             |                    |                     |     |                   |         |                |
| Bereich           |                    |                     |     |                   |         |                |
| B/L Typ           |                    |                     |     |                   |         |                |
|                   |                    |                     |     |                   |         |                |
| Sort. Reiter      | sichtbar           | Maske / Maskset     |     |                   |         |                |
| 1 Warenbesc       | hreibung 🗹         |                     |     |                   |         |                |
| 2 Details         |                    | CS_KEP_Ware_De      |     |                   |         |                |
| 3 Containerda     | iten               | Standard            |     |                   |         |                |
| 4 Gefahrgut       |                    |                     |     |                   |         |                |
| 5 Volumenan       | gaben 🗹            |                     |     |                   |         |                |
| 6 Zoll            |                    | Standard            |     |                   |         |                |

Abbildung 7: Maskenset KEP Warenbeschreibung

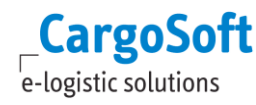

## **1.10** VORBELEGUNGEN FÜR KEP-MASKE EINRICHTEN

Bei Anlage eines KEP-Auftrags sollen Daten aus dem Auftrag übernommen/vorbelegt werden.

#### Menü ADMIN > VORBELEGUNGEN

Je Dienstleister gibt es einen Standardsatz für Vorbelegungen. Der Datensatz wird bei Ersteinrichtung importiert und mit den benötigten Codes versehen.

Der hier definierte Datensatz wird im Programm ADMIN > SERVICES dem Dienstleister zugewiesen.

| Start 🗙 CS Co | et x CS Codes Ext x Wausfelder x Worbelegungen x Services x |                                             |                                            |                 |                                   |                                                |               |  |  |
|---------------|-------------------------------------------------------------|---------------------------------------------|--------------------------------------------|-----------------|-----------------------------------|------------------------------------------------|---------------|--|--|
| Name          | *DHL*                                                       |                                             |                                            |                 |                                   |                                                |               |  |  |
| Vorgang       | rgang 📃                                                     |                                             |                                            |                 |                                   |                                                |               |  |  |
|               | -                                                           |                                             |                                            |                 |                                   |                                                |               |  |  |
|               | Name                                                        | Vorgang                                     | Eigenschaft                                |                 |                                   | Wert                                           |               |  |  |
| CS KEP Standa | rd - DHL Servicea                                           | uftrag anlegen 📃                            | Warenbeschreibung automatisch übe          | rnehmen         |                                   |                                                |               |  |  |
| i i           |                                                             |                                             |                                            |                 |                                   |                                                |               |  |  |
|               |                                                             |                                             |                                            |                 |                                   |                                                |               |  |  |
|               |                                                             |                                             |                                            |                 |                                   |                                                |               |  |  |
| Sort III      | Quelle Typ Quelltabelle Tabelle Au                          | sdruck Quelle                               |                                            | Ziel Typ        | Zieltabelle                       | Tabelle . Ziel                                 | Ausführen hei |  |  |
| Jone 🖉 🛛      | B quene ryp quene rubene rubene rub                         | auruen guene                                |                                            | Lion 17p        | Lichabene                         | Tubene react                                   | Änderung      |  |  |
| 1             | Initialisierung 💌 Auftrag 💌 Auftrag                         | <ul> <li>[NIEDERL]</li> </ul>               |                                            | Feld            | <ul> <li>Transportkopf</li> </ul> | <ul> <li>@cs_kep_shippinglocationid</li> </ul> |               |  |  |
| 2             | Initialisierung 💌 Auftrag 💌 Transport                       | kopf 💽 case(transpart + @cs_kep_shippinglo  | cationid when 'DHLBRE' then '9999' else ") | Feld            | <ul> <li>Transportkopf</li> </ul> | <ul> <li>@cs_kep_clientid</li> </ul>           | ✓             |  |  |
| 3             | Initialisierung 💌 Auftrag 💌 Transport                       | kopf 💽 case(transpart when 'DHL' then 'DHL0 | 01' else ")                                | Feld            | <ul> <li>Transportkopf</li> </ul> | <ul> <li>@cs_kep_shippingtype</li> </ul>       |               |  |  |
| 4             | Adressqualifier 💌 Auftrag 💌                                 | <ul> <li>CNE</li> </ul>                     |                                            | Adressqualifier | <ul> <li>Transportkopf</li> </ul> | <ul> <li>TPCNE</li> </ul>                      |               |  |  |
| 5             | Initialisierung 💌 Auftrag 💌 Auftrag                         | <ul><li>today()</li></ul>                   |                                            | Feld            | <ul> <li>Transportkopf</li> </ul> | <ul> <li>gepl_abfdat_lade</li> </ul>           |               |  |  |
| □ 6           | Initialisierung 💌 Auftrag 💌 Transport                       | kopf case(@cs_kep_shippinglocationid whe    | en 'BRE' then '9999' else ")               | Feld            | <ul> <li>Transportkopf</li> </ul> | <ul> <li>@cs_kep_stationid</li> </ul>          |               |  |  |
|               |                                                             |                                             |                                            |                 |                                   |                                                |               |  |  |
|               |                                                             |                                             |                                            |                 |                                   |                                                |               |  |  |

#### Abbildung 8: Vorbelegungen konfigurieren

| Start 🗙 CS   | Codes Ext 🗙 Ser    | vices X EDI-Codewandlungen | X Verpackungscodes X    |                            |            |                           |                       |
|--------------|--------------------|----------------------------|-------------------------|----------------------------|------------|---------------------------|-----------------------|
| Niederlassu  | ng <mark>KH</mark> | Modus                      |                         |                            |            |                           |                       |
| Format Bez   | ugsnr.             |                            |                         |                            |            |                           |                       |
| Anzeige WE   | I Sidebar          | -                          |                         |                            |            |                           |                       |
|              |                    |                            |                         |                            |            |                           |                       |
|              |                    |                            |                         |                            |            |                           |                       |
|              |                    |                            |                         |                            |            |                           |                       |
| Niederlaccur | a Modus            | Format Bezugenr            | Anzoigo M/P Sidobar     |                            |            |                           |                       |
| KH           | ATR                | -                          | Container und Kolli     |                            |            |                           |                       |
| КН           | RI                 |                            | Container und tom       |                            |            |                           |                       |
| КН           | SEA                |                            | Container und Kolli     |                            |            |                           |                       |
| N.I.         | 001                |                            |                         |                            |            |                           |                       |
|              |                    |                            |                         |                            |            |                           |                       |
|              |                    |                            |                         |                            |            |                           |                       |
|              |                    |                            |                         |                            |            |                           |                       |
|              |                    |                            |                         |                            |            |                           |                       |
|              |                    |                            |                         |                            |            |                           |                       |
|              |                    |                            |                         |                            |            |                           |                       |
| Poroich      | Sonricotun         | Transportart               | Kontoart Adross         | o Dionstloistor            | Nue        | Verbelegung Neuenlage     | brbelegung ECM-Suche  |
| bereich      | Servicetyp         | rrunsportare               | Kontourt Puress         | e Diensteister             | 1. Ebene W | Vorbeiegung Wedanlage     | Shoologang Zonn Caono |
| Export       | KEP                | ▼ DHL                      | <b>v</b> D <b>v</b> 301 | DHL                        |            | CS KEP Standard - Cargo   | -                     |
| Export       | ✓ KEP              | ▼ FDX                      | ▼ K ▼ 77                | Fedex KEP-Dienstleister    |            | CS KEP Standard - Cargo - | -                     |
| Export       | ✓ KEP              | ✓ HEL                      | ▼ K ▼ 76                | Hellmann KEP-Dienstleister |            | CS KEP Standard - Cargo 💌 |                       |
| Export       | ✓ KEP              | TNT                        | ▼ K ▼ 78                | TNT KEP-Dienstleister      |            | CS KEP Standard - Cargo - |                       |
| Export       | ✓ KEP              | ✓ UPS                      | ▼ K ▼ 79                | UPS KEP-Dienstleister      |            | CS KEP Standard - Cargo   | •                     |
| Export       | ▼ Truck            | -                          | ▼ K ▼ 4                 | Trucking Company           |            |                           |                       |
| Export       | ▼ Truck            | ▼ FVI                      | ▼ D ▼                   |                            |            |                           |                       |
| Export       | ▼ Truck            | FVN                        | ▼ D ▼                   |                            |            | -                         |                       |
| Export       | ▼ Truck            | ▼ NV                       | <b>v</b> D <b>v</b>     |                            |            | <b>•</b>                  |                       |
|              |                    |                            |                         |                            |            |                           | J                     |

Abbildung 9: Vorbelegungen dem Dienstleister zuordnen

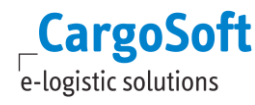

## **1.11 STATUSCODES DES PROVIDERS**

In den STAMMDATEN ADMIN > STATUSARTEN > STATUSEVENTS werden alle für den Provider KEP relevanten Statuscodes angelegt. Hier kann pro Statuscode definiert werden, wer eine E-Mail über den Status erhalten soll. Weiterhin können **füllt Feld-Regeln** oder **eigene Statusarten** hinterlegt werden.

| Provider KEP | Bezeichnung KEP   |                          |                  | ]                      |                      |              |                               |                    |                                |
|--------------|-------------------|--------------------------|------------------|------------------------|----------------------|--------------|-------------------------------|--------------------|--------------------------------|
| Statuscode   | Statusbezeichnung | Niederl. Info an<br>User | Info per<br>Task | Mailverteiler für Info | SCM<br>aktualisieren | füllt Feld S | Statusart Update<br>Unterpos. | Daten<br>überschr. | Mail an verant.<br>Mitarbeiter |
| PRINT_OK     |                   | xxx 🗌                    | N                |                        |                      | -            |                               |                    |                                |
| PRINT_ERR    |                   | xxx 🗌                    | N                |                        |                      | -            |                               |                    |                                |
| STORNO_OK    |                   | xxx                      | N                |                        |                      | -            |                               |                    |                                |
| STORNO_ERR   |                   | XXX                      | N                |                        |                      | •            |                               |                    |                                |

Abbildung 10: Statusevents

## **1.12 KEP-M**ASKE PRO DIENSTLEISTER ANPASSEN

Die Standard-CargoSoft Erfassungsmaske enthält alle Felder die gem. Schnittstelle möglich sind. Je nach Dienstleister können Felder von der Maske entfernt oder umplatziert werden. Die Einrichtung erfolgt im Maskeneditor (siehe separate Dokumentation).

| Services Kopfdat                                                                       | en Warenbeschreib                                                                                                    | ung                                                              |                                                                                  |                                                                                                    |                                                                              |                                                               |                                                                                                    |                                                                                                    |
|----------------------------------------------------------------------------------------|----------------------------------------------------------------------------------------------------|------------------------------------------------------------------|----------------------------------------------------------------------------------|----------------------------------------------------------------------------------------------------|------------------------------------------------------------------------------|---------------------------------------------------------------|----------------------------------------------------------------------------------------------------|----------------------------------------------------------------------------------------------------|
| Bezugsnr. fk_eak                                                                       | :opf_posnr                                                                                                    | Servicetyp                                                       | verkehrtrg                                                                       | Bereich                                                                                                    | vart                                                                         |                                                               | Dienstleister                                                                                              |                                                                                                    |
| Referenz Auftrag<br>KEP-Versandort                                                     | auftg_ref<br>cc_addonfield_cs_ke                                                                                           | p_shippinglocationid                                             | Versandart                                                                       | cc_addonfield                                                                                                    | _cs_kep_shippingty                                                           | уре                                                           | Dienstleister                                                                                              | kto_ar cc_kbez_lade2                                                                                                    |
| KEP-Mandant<br>KEP-Druckstation                                                        | cc_addonfield_cs_ke<br>cc_addonfield_cs_ke                                                                                 | p_clientid<br>p_stationid                                        | Termin                                                                           | gepl_abfdat_la                                                                                                    | 30                                                                           |                                                               | EDI Partner<br>Transportart                                                                                | fk_edipartner_r<br>transpart                                                                                                    |
| Deckadresse Als<br>Strasse<br>Land / PLZ / Ort<br>Ansprechpartner<br>Tel./Fax<br>Email | sender til<br>lade_name1<br>lade_name2<br>lade_strasse<br>lade_lade_plz_lade<br>lade_partner<br>lade_telefon<br>lade_email | ort                                                              | Empfänger<br>Strasse<br>Land / PLZ / Ort<br>Ansprechpartner<br>Tel,/Fax<br>Email | loesch3_name<br>loesch3_name<br>loesch3_stras:<br>loesch3_stras:<br>loesch3_loesch3_loesch3_loesch3_telefo<br>loesch3_email | kto_ar cc_kbe:<br>1<br>2<br>se<br>1 loesch3_ort<br>er<br>n loesch3_te        | z_loesch3                                                     | Referenzen<br>Kundennummer<br>Auftragsnr. Kunde<br>Lieferscheinnr.<br>Rechnungsnr.                         | cc_addonfield_cs_kep_customeraccount<br>lade_referenz<br>cc_addonfield_cs_kep_delvery_note<br>cc_addonfield_cs_kep_invoice_number         |
|                                                                                        | Abholauftrag 🚾                                                                                                    | ] am gepl_ladestart_                                             | Versandfrankatu<br>Kundennummer I<br>Warenwert                                   | r<br>Frachtzahler                                                                                                    | fk_liefb_<br>cc_addonfield_cs<br>warenw_warenv                               | _kep_in<br>vert_amou                                          | UN-Nr.(1)<br>UN-Nr.(2)<br>UN-Nr.(3)                                                                        | cc_addo     Gewicht kg (1)     cc_addonfi       cc_addo     Gewicht kg (2)     cc_addonfi       cc_addo     Gewicht kg (3)     cc_addonfi |
| Expresszustellung<br>Terminzustellung<br>Versicherungswer<br>Nachnahme                 | cc_Uhrzeit cc<br>cc_addonfield_c g<br>t insuran insurance_<br>cod_wg cod_amour                                             | c_addonfield_c(_Samsta<br>epl_ankdat_<br>ar<br>itVerwendungszwee | agsauslieferung cc<br>ck cc_addonfield_cs_                                       | kep_cod_purpose                                                                                                    | N<br>L<br>B                                                                  | lotify-Emaila<br>lotify-Handyr<br>Jnterschrifter<br>Bulk      | dresse cc_addor<br>nummer cc_addor<br>nservice cc_<br>cc_                                                  | field_cs_kep_notify_email<br>field_cs_kep_notify_sms                                                                                      |
| Info1 cc_addon<br>Info2 cc_addon<br>Info3 cc_addon<br>Info4 cc_addon<br>Info5 cc_addon | field_cs_kep_info1<br>field_cs_kep_info2<br>field_cs_kep_info3<br>field_cs_kep_info4<br>field_cs_kep_info5                 |                                                                  |                                                                                  | Termin1 cc_a<br>Termin2 cc_a<br>Termin3 cc_a<br>Termin4 cc_a<br>Termin5 cc_a                                                | ddonfi cc_ad<br>ddonfi cc_ad<br>ddonfi cc_ad<br>ddonfi cc_ad<br>ddonfi cc_ad | Infotext1<br>Infotext2<br>Infotext3<br>Infotext4<br>Infotext5 | cc_addonfield_cs_k<br>cc_addonfield_cs_k<br>cc_addonfield_cs_k<br>cc_addonfield_cs_k<br>cc_addonfield_cs_k | iep_info1_value<br>iep_info2_value<br>iep_info3_value<br>iep_info4_value<br>iep_info5_value                                               |

Abbildung 11: Standard KEP-Maske

# 2 EINEN KEP-AUFTRAG ERSTELLEN

**KEP-Aufträge** müssen im Auftrag auf dem *Reiter Services* erstellt werden. Der Reiter wird in den STAMMDATEN FIRMA > AUFTRAGSREITER aktiviert. Setzen Sie hierfür den *Services-Reiter* an eine beliebige Stelle.

| Start 🗙 Auftragsreiter 🗙 |      |             |    |
|--------------------------|------|-------------|----|
| Suchen 🔍 Bearbeit        | en 🖹 |             |    |
|                          |      |             |    |
| Mandant 001              | -    |             |    |
| Bereich E                | -    |             |    |
| Applikation SEA          |      |             |    |
|                          |      |             |    |
| Auftrag                  | 1    | EDI         | 11 |
| Formulare                | 2    | Beförderung |    |
| Hafenpapiere /           | 3    | Unibook     |    |
| ZAPP-Air                 | 5    | Disposition |    |
| B/L                      | 4    | Services    | 15 |
| Frachtbriefe             | 6    | ABI         |    |
| Versand                  | 7    | AES         | 14 |

Abbildung 12: Reiter Services einbinden

# 2.1 DER REITER ÜBERSICHT

Sind die Stammdaten wie unter Kapitel 1 beschrieben angelegt, wird bei Erstellung des Serviceauftrags für den **Servicetyp KEP** der Dienstleister vorbelegt.

| Services Dispo ECM  |               |                      |                  |               |                         |    |         |          |                   |        |          |         |
|---------------------|---------------|----------------------|------------------|---------------|-------------------------|----|---------|----------|-------------------|--------|----------|---------|
| Übersicht Kopfdaten | Adressen Ware | Formulare EDI-Status | EDI-Log Kalkulat | ion eAkte     |                         |    |         |          |                   |        |          |         |
| Services            |               |                      |                  |               | Meldungen Aktualisieren |    |         |          |                   |        |          |         |
| Bezugsnummer        | Servicetyp    | Transportart         | Bereich          | Dienstleister | Kontrakt                | EK | Prüfung | Provider | Dienstleister     | Storno | Rechnung | Buchung |
| KH2-05160003T020    | KEP           | (DHL) DHL            | 💌 Export 💌       | D 💌 301       |                         |    | SE      | NDIT     | Keine Übertragung |        |          |         |
|                     |               |                      |                  | DHL           |                         |    |         |          |                   |        |          |         |

Abbildung 13: Reiter Services > Reiter Übersicht > Anlegen des Serviceauftrages

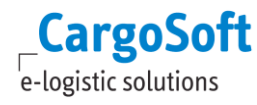

## **2.2 DER REITER KOPFDATEN**

In den Kopfdaten werden die erforderlichen Versandinstruktionen erfasst. Daten können wie unter Kapitel 1 beschrieben vorbelegt werden. Die Maske umfasst alle Felder, die in der Schnittstelle zu SENDIT mitgegeben werden können.

| Services Dispo E  | СМ                               |                   |                           |              |                   |                  |
|-------------------|----------------------------------|-------------------|---------------------------|--------------|-------------------|------------------|
| Übersicht Kopfd   | daten Adressen Ware Formulare ED | DI-Status EDI-Log | Kalkulation eAkte         |              |                   |                  |
| Bezugsnr. KH2-05  | 5160003T020 Servicetyp           | KEP               | Bereich Export            |              | Dienstleister     |                  |
| Referenz Auftrag  | KH2-05160003T020                 |                   |                           |              | Dienstleister     | D 💌 301          |
| KEP-Versandort    | Bremen                           | Versandart        | DHL Paket                 | -            |                   | DHL              |
| KEP-Mandant       | KH Standard (Kundennr, 1)        | Termin            | 14.07.2016                |              | EDI Partner       | SENDIT           |
| KEP-Druckstation  | Bremen Druckstation CARGO        | Zollstatus        | 💿 Zollgut 💿 Freigut       |              | Transportart      | DHL              |
| Dockadrocco Ab    | condor D                         | Empfänger         | 0 - 264                   |              | Poforonzon        |                  |
| Deckadresse Au    | sender <b>D</b>                  | Empranger         |                           |              | Kelerenzen        |                  |
|                   |                                  |                   | HONDA DEUTSCHLAND GMBH    |              | Kundennummer      |                  |
|                   |                                  |                   |                           |              | Auftragsnr. Kunde |                  |
| Strasse           |                                  | Strasse           | SPRENDLINGER LANDSTR. 166 |              | Lieferscheinnr.   |                  |
| Land / PLZ / Ort  |                                  | Land / PLZ / Ort  | DE 20555 Hamburg          |              | Rechnungsnr.      |                  |
|                   |                                  |                   |                           |              |                   |                  |
| Ansprechpartner   |                                  | Ansprechpartner   | 1                         |              | ShipperCombineID  |                  |
| Tel./Fax          |                                  | Tel./Fax          |                           |              |                   |                  |
| Email             |                                  | Email             |                           |              | Documents         | Envelope         |
|                   |                                  |                   |                           |              | Gefahrgut         |                  |
|                   | Abholauftrag am                  | Versandfrankatur  |                           |              | UN-Nr.(1)         | Gewicht kg (1) 0 |
|                   |                                  | Kundennummer F    | rachtzahler               |              | UN-Nr.(2)         | Gewicht kg (2) 0 |
|                   |                                  | Warenwert         |                           |              | UN-Nr.(3)         | Gewicht kg (3) 0 |
| Services          |                                  |                   |                           |              |                   |                  |
|                   |                                  |                   |                           |              |                   |                  |
| Expresszustellung | Unrzeit 💌 Samst                  | lagsauslieferung  | NOT                       | tify-Emailad | Iresse            |                  |
| Terminzustellung  |                                  |                   | Not                       | tify-Handyn  | ummer             |                  |
| Versicherungswer  | t                                |                   | Unt                       | terschriften | iservice          |                  |
| Nachnahme         |                                  |                   | Bull                      | lk           |                   |                  |

Abbildung 14: Reiter Services > Kopfdaten

| Feld             | Bedeutung                                                                                                    |
|------------------|----------------------------------------------------------------------------------------------------|
| Referenz Auftrag | Bezugsnummer des Serviceauftrag KEP.                                                                              |
| KEP-Versandort   | Ort, an dem der Dienstleister die Sendung abholen wird.                                                           |
| KEP-Mandant      | Je Kundennummer und KEP-Versandort wird in SENDIT ein Mandant konfiguriert. Der KEP-Mandant ist der Auftraggeber. |
| KEP-Druckstation | Drucker, der das Label druckt.                                                                                    |
| Versandart       | Unterschiedlich je Dienstleister.                                                                                 |
| Termin           | Datum für den Tagesabschluss im Webclient von SENDIT.                                                             |
| Zollstatus       | Zollgut oder Freigut                                                                                              |
| Dienstleister    | Beauftragtes Transportunternehmen. Vorbelegung gem. Kapitel 1.                                                    |
| EDI Partner      | Code für die Schnittstelle. Vorbelegung gem. Kapitel 1.                                                           |
| Transportart     | Vorbelegung aus der Übersicht                                                                                     |

| Deckadresse           | Versandadresse, die auf das Label gedruckt wird. Wird keine           |
|-----------------------|-----------------------------------------------------------------------|
| Absender              | Deckadresse eingetragen, wird der KEP-Versandort gem. Stammdaten      |
|                       | SENDIT gedruckt.                                                      |
|                       |                                                                       |
| Abholauftraa am       | Wenn aktiviert, kann ein Abholdatum übertragen werden.                |
| · ·····               | Die Deckadresse gilt dann als Abholort                                |
|                       |                                                                       |
| Emnfänger             | Emnfänger der Sendung                                                 |
| Lingunger             |                                                                       |
| Versandfrankatur      | Frankatur, wie die Sendung versendet wird                             |
| versunajrankatar      | Trankatur, wie die Sendung versendet wird.                            |
| Kundonnummor          | Die Kundennummer Frachtzahler ist nur hei einer Versandfrankatur      |
| Freshtzehler          | Die Kulldemulinner Flachtzahler ist nur bereiner versahunankatur      |
| Frachtzahler          | Exwite relevant. An diese kundennummer stellt der Dienstielster die   |
|                       | Frachtrechnung aus.                                                   |
| 14/                   | Management dag Canalung                                               |
| warenwert             | warenwert der Sendung                                                 |
| Deference             | Fine des sufreilistates Defenseres kenn suf dem Jahol sodwicht werden |
| Rejerenzen            | Eine der aufgelisteten Referenzen kann auf dem Labei gedruckt werden. |
| (Kundennummer,        | Im Standard überträgt Cargosoft die Bezugsnummer des KEP-Aufträges.   |
| Auftragsnr. Kunde,    | Soll eine abweichende Referenz auf dem Labei gedruckt werden, muss    |
| Lieferscheinnr.,      | diese in SENDIT konfiguriert werden.                                  |
| Rechnungsnr.)         |                                                                       |
|                       |                                                                       |
| ShipperCombineID      | Filterkriterium für den Tagesabschluss. Optional                      |
|                       |                                                                       |
| Documents   Envelope  | Kennzeichen, die bei Dienstleister UPS mitgegeben werden können.      |
|                       |                                                                       |
| Gefahrgut             | Es können bis zu drei UN-Nr. inkl. Gewichtsangabe übermittelt werden. |
|                       |                                                                       |
| Expresszustellung     | Kennzeichen, ob Expressservice gewünscht ist.                         |
|                       |                                                                       |
| Uhrzeit               | Nur relevant, wenn Expresszustellung aktiviert ist.                   |
|                       |                                                                       |
| Samstagsauslieferung  | Nur relevant, wenn Expresszustellung aktiviert ist.                   |
|                       |                                                                       |
| Terminzustellung      | Frühester bzw. spätester Zustelltermin sowie Fixtermin möglich.       |
|                       |                                                                       |
| Versicherungswert     | Versicherungswert der Sendung                                         |
|                       |                                                                       |
| Nachnahme             | Nachnahmebetrag                                                       |
|                       |                                                                       |
| Notify-Emailadresse   | Benachrichtigungsservice per Email oder Handy                         |
| Notify-Handynummer    |                                                                       |
|                       |                                                                       |
| Unterschriftenservice | Zustellbestätigung erhalten.                                          |
|                       |                                                                       |
| Bulk                  | Kennzeichen Schüttgut                                                 |
|                       | -                                                                     |

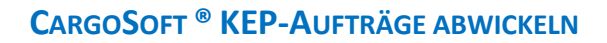

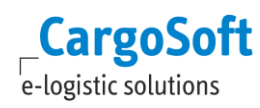

#### 2.3 **DER REITER ADRESSEN**

Nicht editierbar.

#### 2.4 **DER REITER WARE**

| Inhalt          | Anzahl | Zuord. | Services  | Dispo ECM |          |      |           |             |         |              |       |          |                            |                      |                                |                                    |           |             |   |
|-----------------|--------|--------|-----------|-----------|----------|------|-----------|-------------|---------|--------------|-------|----------|----------------------------|----------------------|--------------------------------|------------------------------------|-----------|-------------|---|
| MACHINERY PARTS | 3 PK   | 0      | Übersicht | Kopfdaten | Adressen | Ware | Formulare | EDI-Status  | EDI-Log | Kalkulation  | eAkte |          |                            |                      |                                |                                    |           |             |   |
|                 |        |        | Ebene Te  | kt Siegel | Zei      | chen | A         | nzahl VerCo | WaCo    | Inha         | lt    | kg<br>Ib | <sup>a/</sup> Bruttogewich | t Nettogewich        | Frachtpfl. Gew.                | Volumen                            | Lademeter | Stellplätze |   |
|                 |        |        | 1 [       |           |          |      |           | 3 PK        | MA      | CHINERY PART | S     | k        | 75,0                       | 00                   | 75,000                         | 0,024                              |           |             |   |
|                 |        |        |           |           |          |      |           |             |         |              |       |          |                            |                      |                                |                                    |           |             |   |
|                 |        |        |           |           |          |      | _         | 3           |         |              |       |          | 75,000<br>165,344          | kg 0,000<br>bs 0,000 | kg 75,000 kg<br>bs 165,300 lbs | 0,024 m <sup>3</sup><br>0,848 cuft | 0,0       |             | 0 |
|                 |        |        |           |           |          |      |           |             |         |              |       |          |                            | Einheit An:          | ahi Länge                      | Breite                             | Höhe      | Volumen     |   |
|                 |        |        |           |           |          |      |           |             |         |              |       |          |                            | cm 💌                 |                                |                                    |           |             |   |
|                 |        |        |           |           |          |      |           |             |         |              |       |          |                            |                      |                                |                                    |           |             |   |
|                 |        |        |           |           |          |      |           |             |         |              |       |          |                            | <b>T</b>             | 0                              |                                    |           |             | 0 |
|                 |        |        | Details   |           |          |      |           |             |         |              |       |          |                            |                      |                                |                                    |           |             |   |

Abbildung 15: Reiter Services > Reiter Ware

Die Warenbeschreibung wird im Standard aus dem Auftrag automatisch übernommen. Über das Lokalmenü besteht die Möglichkeit die Warenbeschreibung manuell aus dem Auftrag zu kopieren.

Das Gewicht wird pro Packstück an SENDIT übertragen. Ist in der Warenbeschreibung nur eine Kollizeile mit mehreren Packstücken angegeben, so wird das Bruttogewicht von der Schnittstelle automatisch auf die Anzahl der Packstücke verteilt und an SENDIT übertragen.

Alternativ können die Packstücke auf mehrere Kollizeilen verteilt werden. Bei z.B. 3 Packstücken mit insgesamt 75kg, müssen dann 3 Kollizeilen mit je einem Packstück zu je 25kg erfasst werden.

|   | Service | s [  | Dispo EC | M  |          |      |         |         |        |       |     |              |       |            |                          |
|---|---------|------|----------|----|----------|------|---------|---------|--------|-------|-----|--------------|-------|------------|--------------------------|
| Γ | Übersic | ht   | Kopfdat  | en | Adressen | Ware | Formula | re EDI- | Status | EDI-L | .og | Kalkulation  | eAkte |            |                          |
|   | Ebene   | Text | Siegel   |    | Zeid     | chen |         | Anzahl  | VerCo  | WaCo  |     | Inha         | lt    | kg/<br>Ibs | Bruttogewicht            |
|   | 1       |      | ]        |    |          |      |         | 3       | 1 PK   |       | MAG | CHINERY PART | S     | k          | 25,000                   |
|   | 1       |      | ]        |    |          |      |         | 1       | 1 PK   |       | MAG | CHINERY PART | S     | k          | 25,000                   |
|   | 1       |      | ]        |    |          |      |         | 1       | 1 PK   |       | MAG | CHINERY PART | S     | k          | 25,000                   |
|   |         |      |          |    |          |      |         |         |        |       |     |              |       |            |                          |
|   |         |      |          |    |          |      |         | 3       | 3      |       |     |              |       |            | 75,000 kg<br>165,345 lbs |

Abbildung 16: Aufteilung von Packstücken auf mehrere Kollizeilen

Abmessungen können optional mitgegeben werden.

## **2.5 PRÜFEN UND SENDEN EINES ANTRAGS**

Um den KEP-Auftrag an SENDIT bzw. den Dienstleister zu übermitteln, wählen Sie nach Eingabe aller erforderlichen Daten im Lokalmenü des *Übersichtreiters* die Funktion Serviceauftrag senden. Das Label wird somit gedruckt. Eine vorherige Plausibilitätsprüfung kann über den Eintrag Serviceauftrag prüfen erfolgen.

Fehlermeldungen werden im unteren Bereich angezeigt.

| Services Dispo ECM  |               | -           | -          |                  |             |               |                   |         |       |      |          |                 |        |          |         |
|---------------------|---------------|-------------|------------|------------------|-------------|---------------|-------------------|---------|-------|------|----------|-----------------|--------|----------|---------|
| Ubersicht Kopfdaten | Adressen Ware | e Formulare | EDI-Status | EDI-Log          | Kalkulation | eAkte         |                   |         |       |      |          |                 |        |          |         |
| Services            |               |             |            |                  |             |               | Meldungen Aktuali | isieren |       |      |          |                 |        |          |         |
| Bezugsnummer        | Servicetyp    | Trans       | sportart   | E                | lereich I   | ienstleister  | Kontrakt          | E       | K Pri | fung | Provider | Dienstleister   | Storno | Rechnung | Buchung |
| KH2-05160003T020    | КЕЬ           | 🔺 (DHГ) (   | рнг        | ► <mark>P</mark> | port V      | <b>3</b> 01 L |                   |         |       | SEN  | ИДП      | Keine Übertragu | ıg     |          |         |
|                     |               |             |            |                  | Ausschn     | eiden         |                   |         |       |      |          |                 |        |          |         |
|                     |               |             |            |                  | Konierer    |               |                   |         |       |      |          |                 |        |          |         |
|                     |               |             |            |                  | E. C.       |               |                   |         |       |      |          |                 |        |          |         |
|                     |               |             |            |                  | Einfuger    |               |                   |         |       |      |          |                 |        |          |         |
|                     |               |             |            |                  | Zeile anf   | ügen          |                   |         |       |      |          |                 |        |          |         |
|                     |               |             |            |                  | 7-ile läe   | -han          |                   |         |       |      |          |                 |        |          |         |
|                     |               |             |            |                  | Zelle los   | nen           |                   |         |       |      |          |                 |        |          |         |
|                     |               |             |            |                  | Zeile kop   | ieren         |                   |         |       |      |          |                 |        |          |         |
|                     |               |             |            |                  | Alles ma    | rkieren       |                   |         |       |      |          |                 |        |          |         |
|                     |               |             |            |                  |             |               |                   | _       |       |      |          |                 |        |          |         |
|                     |               |             |            |                  | Servicea    | uftrag pr     | üfen              |         |       |      |          |                 |        |          |         |
|                     |               |             |            |                  | Servicea    | uftrag se     | nden              |         |       |      |          |                 |        |          |         |
|                     |               |             |            |                  | Servicea    | uftrag se     | nden ohne Prüfur  | ngen    |       |      |          |                 |        |          |         |
|                     |               |             |            |                  | Servicea    | uftrag Up     | odate senden      |         |       |      |          |                 |        |          |         |
|                     |               |             |            |                  | Servicea    | uftrag sto    | ornieren          |         |       |      |          |                 |        |          |         |
|                     |               |             |            |                  | Servicea    | uftrag fre    | eischalten        |         |       |      |          |                 |        |          |         |

- Wurde der Antrag an den EDI-Partner erfolgreich gesendet, so wird in der Übersicht im Statusfeld
   Prüfung ein grünes Häkchen 2 gesetzt. Im Fehlerfall wird ein rotes Kreuz 2 gesetzt.
- Ist der Antrag beim Provider verarbeitet worden, wird ein Status im Feld Provider gesetzt.
- Sofern der Carrier Rückmeldungen liefert, wird der Status im Feld Dienstleister angezeigt.

## **2.6 DER REITER EDI-LOG**

Im Reiter *EDI-Log* werden alle gesendeten Nachrichten angezeigt sowie technische Rückmeldungen der Schnittstelle eingelesen. Die Richtung gibt an, ob es eine ausgehende (O = Outbound) oder eine eingehende Nachricht ist (I = Inbound). Als Status stehen zur Verfügung:

- INPROGRESS
- REPROCESS
- \rm WAITING
- 📥 DONE
- Im Fehlerfall wird der Datensatz mit dem Code -1 = ERROR gekennzeichnet. Im Unterreiter *Log* können Sie die genaue Fehlermeldung ansehen.
- Wurde der Sendevorgang bzw. die Rückmeldung erfolgreich verarbeitet, so wird der Code **1** = **OK** gesetzt.

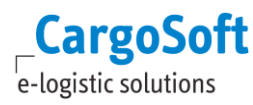

Unter Details können die eigentlichen EDI-Nachrichten angesehen werden. Dazu zählt die Ursprungsdatei, die im Reiter **Datei** abgelegt wird.

## 2.7 DER REITER EDI-STATUS

Hier werden die eigentlichen Status-Rückmeldungen des Providers angezeigt.

| Services  | Dispo ECM |          |           |           |            |         |              |          |    |  |         |           |           |           |           |          |            |         |          |          |          |      |           |      |        |
|-----------|-----------|----------|-----------|-----------|------------|---------|--------------|----------|----|--|---------|-----------|-----------|-----------|-----------|----------|------------|---------|----------|----------|----------|------|-----------|------|--------|
| Übersicht | Kopfdaten | Adressen | Ware      | Formulare | EDI-Status | EDI-Log | Kalkulation  | eAkte    |    |  |         |           |           |           |           |          |            |         |          |          |          |      |           |      |        |
| I Provide | r Code    | Br       | ezeichnur | ng        | Datum      | Zeit    | Bezugsnu     | ımmer    |    |  | Info    |           |           |           |           |          |            |         |          |          |          | Sy   | stemdatum | Syst | emzeit |
| ⇔         |           | K        | H2-0516   | 50003T002 |            |         |              |          |    |  |         |           |           |           |           |          |            |         |          |          |          |      |           |      |        |
| KEP       | PRINT     | _OK      |           |           | 25.05.2016 | 14:46   | :04 KH2-0516 | 50003T00 | 02 |  | http:// | nolp.dhl. | de/nextt- | -online-p | public/se | t_identc | odes.do?la | ing=de& | idc=0034 | 12345600 | 00000046 | j 25 | .05.2016  | 14:4 | 6:04   |
| KEP       | PRINT     | _OK      |           |           | 25.05.2016 | 14:46   | 16 KH2-0516  | 50003T00 | 02 |  | http:// | nolp.dhl. | de/nextt- | -online-p | public/se | t_idento | odes.do?la | ing=de& | idc=0034 | 12345600 | 00000053 | 25   | .05.2016  | 14:4 | 6:16   |
| KEP       | PRINT     | _OK      |           |           | 25.05.2016 | 14:46:  | 19 KH2-0516  | 50003T00 | 02 |  | http:// | nolp.dhl. | de/nextt  | -online-p | public/se | t_idento | odes.do?la | ing=de& | idc=0034 | 12345600 | 00000060 | / 25 | .05.2016  | 14:4 | 6:19   |
|           |           |          |           |           |            |         |              |          |    |  |         |           |           |           |           |          |            |         |          |          |          |      |           |      |        |

## **2.8 DER REITER EAKTE**

Jeder Serviceauftrag beinhaltet einen eigenen *eAkte-Reiter*. Alle Services-eAkten sind untereinander und im Bezug zum Hauptauftrag unabhängig. D.h. Inhalte, die nur zu Serviceauftrag #001 hinzugefügt wurden, sind nur dort verfügbar.

Es besteht die Möglichkeit, in der eAkte eines Serviceauftrages eine oder mehrere Dateien aus der eAkte des Hauptauftrages zu kopieren. Wählen Sie hierfür im **Lokalmenü** den Eintrag **EFILE AUS POSITION**. Ein neues Fenster öffnet sich.

Sie können über die Checkboxen bestimmen, welche Dateien Sie in den aktuellen Serviceauftrag übernehmen möchten.

Dokumente können auch manuell dem Serviceauftrag hinzugefügt werden.

## 2.9 SERVICEAUFTRAG ÄNDERN

Sofern eine Rückmeldung des Providers verarbeitet wurde, kann der Serviceauftrag im Reiter **Übersicht** über die Lokalmenüfunktion **Serviceauftrag freischalten** wieder in den Bearbeiten-Modus geschaltet werden.

Dies ist nur im Falle einer <u>Änderung der Druckstation</u> erforderlich. Andere geänderte Werte werden bei einer erneuten Übertragung in SENDIT nicht berücksichtigt.

Müssen andere Daten geändert werden, muss der Serviceauftrag storniert und ein neuer Auftrag angelegt werden.

Nach Änderung der Druckstation kann der Serviceauftrag über die Lokalmenüeinträge **Serviceauftrag** senden oder **Serviceauftrag Update senden** erneut übermittelt werden.

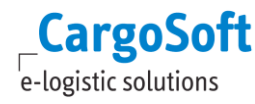

#### 2.10 **SERVICEAUFTRAG STORNIEREN**

Sofern eine Rückmeldung des Providers verarbeitet wurde, kann im Lokalmenü der Übersicht die Funktion Serviceauftrag stornieren gewählt werden.

Ein Storno kann nur am selben Tag bis zum Tagesabschluss erfolgen.

#### 2.11 **SERVICEAUFTRAG KOPIEREN**

Serviceaufträge können über das Lokalmenü in der Übersicht kopiert werden werden. Markieren Sie den Serviceauftrag, den Sie kopieren möchten und wählen Zeile kopieren.

Die Warenbeschreibung (*Reiter Ware*) wird grundsätzlich nicht mitkopiert.

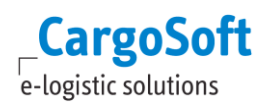

# **ABBILDUNGSVERZEICHNIS**

| ABBILDUNG 1: DIENSTLEISTERCODE ANLEGEN                                          | 6  |
|---------------------------------------------------------------------------------|----|
| Abbildung 2: EDI-Partner der Dienstleisteradresse zuweisen                      | 7  |
| Abbildung 3: Vorbelegung Dienstleister für Servicesreiter konfigurieren         | 8  |
| ABBILDUNG 4: VERSANDARTEN HINTERLEGEN                                           | 9  |
| ABBILDUNG 5: VERPACKUNGSCODES PRO DIENSTLEISTER ZUORDNEN                        | 11 |
| Abbildung 6: Maskenset KEP                                                      | 13 |
| Abbildung 7: Maskenset KEP Warenbeschreibung                                    | 13 |
| Abbildung 8: Vorbelegungen konfigurieren                                        | 14 |
| Abbildung 9: Vorbelegungen dem Dienstleister zuordnen                           | 14 |
| Abbildung 10: Statusevents                                                      | 15 |
| ABBILDUNG 11: STANDARD KEP-MASKE                                                | 15 |
| ABBILDUNG 12: REITER SERVICES EINBINDEN                                         | 16 |
| ABBILDUNG 13: REITER SERVICES > REITER ÜBERSICHT > ANLEGEN DES SERVICEAUFTRAGES | 16 |
| ABBILDUNG 14: REITER SERVICES > KOPFDATEN                                       | 17 |
| ABBILDUNG 15: REITER SERVICES > REITER WARE                                     | 19 |
| Abbildung 16: Aufteilung von Packstücken auf mehrere Kollizeilen                | 19 |

## HAFTUNGS- UND DATENSCHUTZHINWEISE

## **HAFTUNGSHINWEIS**

Trotz sorgfältiger Erarbeitung und Prüfung dieses Dokumentes können aus dem Inhalt keine Haftungsansprüche gegenüber der CargoSoft GmbH abgeleitet werden!

### DATENSCHUTZHINWEISE

Urheberrechtlich geschütztes und vertrauliches Material. Dieses Dokument sowie alle hierin enthaltenen Informationen sind Eigentum der CargoSoft GmbH.

Kein Teil dieses Dokuments darf ohne ausdrückliche schriftliche Genehmigung der CargoSoft GmbH auf jedwede Art vervielfältigt oder an Dritte übertragen werden. Zulässig sind lediglich solche Vervielfältigungen, die intern vom Empfänger dieses Dokuments zum Zweck der Auswertung der enthaltenen Informationen erstellt werden.

Dieses Dokument sowie sämtliche Vervielfältigungen hiervon sind streng vertraulich zu behandeln.

#### **Head Office Bremen**

CargoSoft GmbH Buschhöhe 10 28357 Bremen

Telefon: +49 (0) 421 / 98 500 - 0 Telefax: + 49 (0) 421 / 98 500 - 192 E-Mail: info(at)cargosoft.de

#### http://www.cargosoft.de

Sitz der Gesellschaft: Geschäftsführung:

Bremen, HRB 19594 Uwe Droste, Henning Goedecke, **Dieter Spark** 

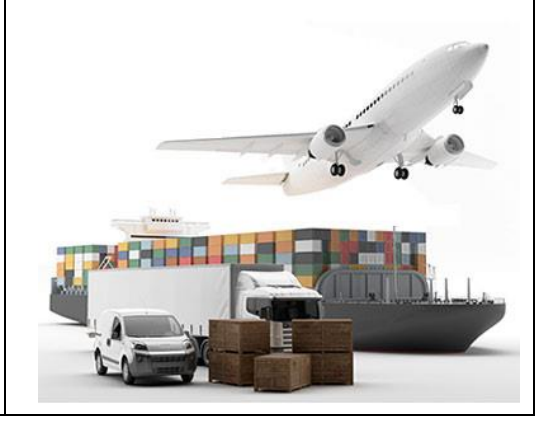